Universidad Carlos III de Madrid Vicerrectorado de Estudios Centro de Postgrado y Escuela de Doctorado

### **SOLICITUD DE REGISTRO** A EFECTOS DE SOLICITAR ADMISIÓN A ESTUDIOS PROPIOS

### 1. Entrar en la siguiente dirección:

https://sigma.uc3m.es/regis/controlreg/[mtoAlta]RegistroPublico?entradaPublica=true&p ais=ES&idioma=es&destino=TIP

### 2. Introducir datos de carácter personal:

|                                                                                                    | uc3m Universidad<br>Carlos III<br>de Madrid                                                                                                    |                                                                                                    |                                                              |
|----------------------------------------------------------------------------------------------------|----------------------------------------------------------------------------------------------------|----------------------------------------------------------------------------------------------------|--------------------------------------------------------------|
|                                                                                                    | Solicitud de registro de usuario                                                                                                    |                                                                                                    |                                                              |
| Está usted accediendo a un activo propieda<br>se requiriera. Se prohíbe explícitamente el acce                                                                                                    | d de la institución. Sólo los usuarios autorizados tienen derecho de acceso a este activo, too<br>so de personal no autorizado a este recurso. | do intento no aut                                                                                                    | IMPORTANTE:<br>Los campos marcados con * son<br>obligatorios |
| Solicitud de registro de usuario Resumen de la s                                                                                                    |                                                                                                    | Número de Documento de<br>identidad<br>- Nacionalidad española:                                                                                             |                                                              |
| IMPORTANTE: SOLO DEBES REGISTRARTE UNA VEZ.     SI ya estás registrado y no recuerdas la contraseña para realizar tu solicitud, pincha aqui     Si eres NUEVO USUARIO completa tu registro:     Introduce tu nacionalidad yel número de tu documento de identificación.     Si tienes nacionalidad despañola introduce como documento de identificación personal tu NIF/DNI.     Si tienes otra nacionalidad introduce como documento de identificación personal tu pasaporte o permiso de residencia en España. En caso de no disponer     personal, la universidad te asignará un número provisional.     Arganistán |                                                                                                    | DNI/NIF (sin guiones ni<br>espacios)<br>- Otra nacionalidad: Pasaporte<br>preferentemente o Permiso de<br>Residencia en España (sin<br>guiones ni espacios) |                                                              |
| ¿Dispones de algún documento de<br>identificación personal?                                                                                                    | ● Sí ○ No                                                                                                    |                                                                                                    |                                                              |
| <sup>*</sup> Número de documento                                                                                                    | Número de documento                                                                                                    |                                                                                                    |                                                              |
| <sup>*</sup> Tipo documento                                                                                                    |                                                                                                    |                                                                                                    | ~                                                            |

| U | c3 | m |
|---|----|---|
|---|----|---|

## Universidad Carlos III de Madrid

Vicerrectorado de Estudios Centro de Postgrado y Escuela de Doctorado

| *Nombre                                                                                                    | Nombre                                                                                                    |                                                                                                    |
|----------------------------------------------------------------------------------------------------|----------------------------------------------------------------------------------------------------|----------------------------------------------------------------------------------------------------|
| *Primer apellido                                                                                                    | Primer apellido                                                                                                    |                                                                                                    |
| Segundo apellido                                                                                                    | Segundo apellido                                                                                                    |                                                                                                    |
| *Fecha de nacimiento                                                                                                    | dd/mm/aaaa                                                                                                    | Datos personales                                                                                                    |
| "Sexo                                                                                                    | ® Hombre ○ Mujer                                                                                                    | <ul> <li>Nombre y apellidos: en Mayúsculas y<br/>con tíldes.</li> <li>Segundo apellido, no es obligatorio salvo</li> </ul>                                                                                                    |
| de contacto del solicitante                                                                                                    |                                                                                                    | si tiene nacionalidad española.                                                                                                    |
| ntroduce los datos de contacto solicit                                                                                                    | ados. Es importante la veracidad de estos datos dado que la universidad la                                                                                                    | Datos de contacto<br>- Correo electrónico<br>Taléfona da contacta: recomendable                                                                                                    |
| *Correo electrónico personal                                                                                                    | Correo electrónico personal                                                                                                    |                                                                                                    |
| nfirmación del correo electrónico<br>personal                                                                                                    | Confirmación del correo electrónico personal                                                                                                    |                                                                                                    |
|                                                                                                    |                                                                                                    |                                                                                                    |
| Teléfono de contacto<br>ducción de la contraseña<br>A continuación debes introducir la con                                                                                                    | Telefono de contacto<br>traseña que tendrá tu usuario.                                                                                                    |                                                                                                    |
| Teléfono de contacto<br>oducción de la contraseña<br>A continuación debes introducir la con<br>ya tienes un usuario activo en el sistem<br>el siguiente enlace: He olvidado mi con                                                                                                    | Telefono de contacto<br>traseña que tendrá tu usuario.<br>a, debes introducir la contraseña que informaste cuando te diste de alta. Si<br>traseña                                                                                                    | latroducir controcoão                                                                                                    |
| Teléfono de contacto<br>oducción de la contraseña<br>A continuación debes introducir la con<br>ya tienes un usuario activo en el sistem<br>el siguiente enlace: He olvidado mi con                                                                                                    | Telefono de contacto<br>traseña que tendrá tu usuario.<br>a, debes introducir la contraseña que informaste cuando te diste de alta. Si<br>traseña                                                                                                    | Introducir contraseña                                                                                                    |
| Teléfono de contacto<br>oducción de la contraseña<br>A continuación debes introducir la con<br>ya tienes un usuario activo en el sistem<br>el siguiente enlace: He olvidado mi con                                                                                                    | Telefono de contacto<br>traseña que tendrá tu usuario.<br>a, debes introducir la contraseña que informaste cuando te diste de alta. Si<br>traseña                                                                                                    | Introducir contraseña                                                                                                    |
| Teléfono de contacto<br>ducción de la contraseña<br>A continuación debes introducir la con<br>va tienes un usuario activo en el sistem<br>el siguiente enlace: He olvidado mi con<br><sup>c</sup> Contraseña<br><sup>°</sup> Verificación de la contraseña                                                                                                    | Telefono de contacto<br>traseña que tendrá tu usuario.<br>a, debes introducir la contraseña que informaste cuando te diste de alta. Si<br><b>traseña</b><br>Contraseña<br>Verificación de la contraseña                                                                                                    | Introducir contraseña<br>XDebe tener una longitud<br>entre 8 y 16 caracteres.<br>XPara construirla se deben usar al                                                                                                    |
| Teléfono de contacto<br>ducción de la contraseña<br>A continuación debes introducir la con<br>a tienes un usuario activo en el sistem<br>I siguiente enlace: He olvidado mi con<br><sup>°</sup> Contraseña<br><sup>°</sup> Verificación de la contraseña                                                                                                    | Telefono de contacto<br>traseña que tendrá tu usuario.<br>a, debes introducir la contraseña que informaste cuando te diste de alta. Si<br>traseña<br>Contraseña<br>Verificación de la contraseña                                                                                                    | Introducir contraseña<br>XDebe tener una longitud<br>entre 8 y 16 caracteres.<br>XPara construirla se deben usar al<br>menos 3 de los siguientes tipos de<br>símbolos:                                                                                                    |
| Teléfono de contacto<br>ducción de la contraseña<br>A continuación debes introducir la con<br>ra tienes un usuario activo en el sistem<br>Isiguiente enlace: He olvidado mi con<br>°Contraseña<br>°Verificación de la contraseña<br>miento de datos personales                                                                                                    | Telefono de contacto<br>traseña que tendrá tu usuario.<br>a, debes introducir la contraseña que informaste cuando te diste de alta. Si<br>traseña<br>Contraseña<br>Verificación de la contraseña                                                                                                    | Introducir contraseña<br>XDebe tener una longitud<br>entre 8 y 16 caracteres.<br>XPara construirla se deben usar al<br>menos 3 de los siguientes tipos de<br>símbolos:<br>X Letras mayúsculas, de la A a la Z                                                                                                    |
| Teléfono de contacto<br>ducción de la contraseña<br>A continuación debes introducir la con<br>ra tienes un usuario activo en el sistem<br>I siguiente enlace: He olvidado mi con<br>Contraseña<br>"Verificación de la contraseña<br>miento de datos personales<br>MACIÓN BÁSICA SOBRE PROTECCIÓN D                                                                                                    | Telefono de contacto traseña que tendrá tu usuario. a, debes introducir la contraseña que informaste cuando te diste de alta. Si traseña Contraseña Verificación de la contraseña ED DATOS.                                                                                                    | Introducir contraseña<br>Debe tener una longitud<br>entre 8 y 16 caracteres.<br>Para construirla se deben usar al<br>menos 3 de los siguientes tipos de<br>símbolos:<br>Letras mayúsculas, de la A a la Z<br>Letras minúsculas, de la a a la z                                                                                                    |
| Teléfono de contacto<br>ducción de la contraseña<br>A continuación debes introducir la con<br>ra tienes un usuario activo en el sistem<br>l siguiente enlace: He olvidado mi con<br>°Contraseña<br>°Verificación de la contraseña<br><b>miento de datos personales</b><br>MACIÓN BÁSICA SOBRE PROTECCIÓN E<br>NSABLE DEL TRATAMIENTO. Universid                                                                                                    | Telefono de contacto traseña que tendrá tu usuario. a, debes introducir la contraseña que informaste cuando te diste de alta. Si traseña Contraseña Verificación de la contraseña EDATOS. ad Carlos III de Madrid.                                                                                                    | Introducir contraseña<br>Debe tener una longitud<br>entre 8 y 16 caracteres.<br>XPara construirla se deben usar al<br>menos 3 de los siguientes tipos de<br>símbolos:<br>X Letras mayúsculas, de la A a la Z<br>X Letras minúsculas, de la A a la Z<br>X Letras minúsculas, de la a a la z                                                                        |
| Teléfono de contacto<br>ducción de la contraseña<br>A continuación debes introducir la con<br>ra tienes un usuario activo en el sistem<br>l siguiente enlace: He olvidado mi con<br>"Contraseña<br>"Verificación de la contraseña<br>miento de datos personales<br>MACIÓN BÁSICA SOBRE PROTECCIÓN E<br>NSABLE DEL TRATAMIENTO. Universid<br>FICACIÓN DEL TRATAMIENTO. Registra                                                                                                    | Telefono de contacto<br>traseña que tendrá tu usuario.<br>a, debes introducir la contraseña que informaste cuando te diste de alta. Si<br>traseña<br>Contraseña<br>Verificación de la contraseña<br>PE DATOS.<br>ad Carlos III de Madrid.<br>me.                                                                                                    | Introducir contraseña<br>XDebe tener una longitud<br>entre 8 y 16 caracteres.<br>XPara construiría se deben usar al<br>menos 3 de los siguientes tipos de<br>símbolos:<br>X Letras mayúsculas, de la A a la Z<br>X Letras minúsculas, de la a a la z<br>X Dígitos del 0 a 9<br>Constatore consciolos                                                              |
| Teléfono de contacto<br>ducción de la contraseña<br>A continuación debes introducir la con<br>va tienes un usuario activo en el sistem<br>il siguiente enlace: He olvidado mi con<br>°Contraseña<br>°Verificación de la contraseña<br>miento de datos personales<br>MACIÓN BÁSICA SOBRE PROTECCIÓN D<br>INSABLE DEL TRATAMIENTO. Universid<br>FICACIÓN DEL TRATAMIENTO. Registra<br>DAD. Obtener un usuario y contraseña<br>ICIO DE DERECOR. Podrá ejercer sus<br>to dispecificación del@u=2m co                                                                              | Telefono de contacto<br>traseña que tendrá tu usuario.<br>a, debes introducir la contraseña que informaste cuando te diste de alta. Si<br>traseña<br>Contraseña<br>Verificación de la contraseña<br>VE DATOS.<br>ad Carlos III de Madrid.<br>me.<br>para poder realizar los procesos de solicitud de admisión a estudios a travé<br>s derechos de acceso, rectificación, supresión, limitación, portabilidad y o                                                                             | Introducir contraseña<br>XDebe tener una longitud<br>entre 8 y 16 caracteres.<br>XPara construirla se deben usar al<br>menos 3 de los siguientes tipos de<br>símbolos:<br>X Letras mayúsculas, de la A a la Z<br>X Letras minúsculas, de la a a la z<br>X Dígitos del 0 a 9<br>X Caracteres especiales                                                            |
| Teléfono de contacto<br>ducción de la contraseña<br>A continuación debes introducir la con<br>ya tienes un usuario activo en el sistem<br>il siguiente enlace: He olvidado mi con<br>"Contraseña<br>"Verificación de la contraseña<br>miento de datos personales<br>MACIÓN BÁSICA SOBRE PROTECCIÓN E<br>INSABLE DEL TRATAMIENTO. Universid<br>IFICACIÓN DEL TRATAMIENTO. Universid<br>IFICACIÓN DEL TRATAMIENTO. Registra<br>DAD. Obtener un usuario y contraseña<br>ICIO DE DERECHOS. Podrá ejercer sus<br>te dirección: dpd@uc3m.es<br>MACIÓN ADICIONAL. Puede consultar la | Telefono de contacto traseña que tendrá tu usuario. a, debes introducir la contraseña que informaste cuando te diste de alta. Si traseña Contraseña Verificación de la contraseña Verificación de la contraseña DE DATOS. ad Carlos III de Madrid. me. para poder realizar los procesos de solicitud de admisión a estudios a travé s derechos de acceso, rectificación, supresión, limitación, portabilidad y d a información adicional y detallada sobre nuestra Política de Privacidad en | <ul> <li>Introducir contraseña</li> <li>★Debe tener una longitud<br/>entre 8 y 16 caracteres.</li> <li>★Para construirla se deben usar al<br/>menos 3 de los siguientes tipos de<br/>símbolos:</li> <li>★ Letras mayúsculas, de la A a la Z</li> <li>★ Letras minúsculas, de la a a la z</li> <li>★ Dígitos del 0 a 9</li> <li>★ Caracteres especiales</li> </ul> |

legal y seleccionar

Seleccionar "Continuar"

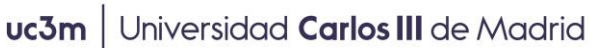

Vicerrectorado de Estudios Centro de Postgrado y Escuela de Doctorado

### 3. Comprobar datos introducidos

#### Datos Introducidos

🚯 Si los datos introducidos son correctos puedes continuar con el proceso de registro haciendo click en el botón "Continuar", si deseas hacer modificaciones puedes volver atrás haciendo click en el botón "Volver" Nacionalidad Cuba Número de documento 00000564 Tipo documento Números de Cédula Comprobación de Datos Nombre José Luis Comprobar que los datos son Primer apellido correctos y seleccionar Escarcio "Continuar". Segundo apellido Si quiere modificar alguno pulse Fecha de nacimiento 25/05/1970 en "Volver". Sexo Hombre Correo electrónico personal xxxxxxx@xxxx.xxx Teléfono de contacto

← Volver → Continuar

# uc3m Universidad Carlos III de Madrid

Vicerrectorado de Estudios Centro de Postgrado y Escuela de Doctorado

|                                                                                                    | Resumen                                                                          |                                                                                                    |
|----------------------------------------------------------------------------------------------------|----------------------------------------------------------------------------------|----------------------------------------------------------------------------------------------------|
|                                                                                                    | 1                                                                                | 2                                                                                                    |
| Solicitud de registro de usuario Resumen d                                                                                                    |                                                                                  | Resumen de la solicitud                                                                                 |
| atos Introducidos                                                                                                    |                                                                                  |                                                                                                    |
| Tu identificador de usuario es: 00000<br>Recuerda tu usuario y contraseña ya que s                                                                                                    | )564<br>erán las credenciales que usarás hasta que puedas activar tu cuenta corr | rporativa.                                                                                              |
| Nombre y apellidos                                                                                                    | José Luis Escarcio                                                               |                                                                                                    |
| Documento asignado                                                                                                    | 00000564                                                                         |                                                                                                    |
| Nacionalidad                                                                                                    | Cuba                                                                             | Desurado su identificados da                                                                            |
| Fecha de nacimiento                                                                                                    | 25/05/1970                                                                       | usuario y la contraseña que                                                                             |
| Sexo                                                                                                    | Hombre                                                                           | serán las que tendrá que                                                                                |
| Correo electrónico personal                                                                                                    | xxxxxx@xxxx.xxx                                                                  | admisión.                                                                                               |
| Teléfono de contacto                                                                                                    |                                                                                  | <del></del>                                                                                             |
| bservaciones                                                                                                    |                                                                                  | datos introducidos y, por                                                                               |
| Si el proceso de registro ha finalizado el sectore de la sectore de la sectore de l | correctamente pincha en el siguiente enlace: Aquí                                | último, seleccionar "Finalizar"                                                                         |
| Si ha existido algún problema durante el r                                                                                                    | egistro de tus datos, dirígete a secretaria o dirígete a: admisiontp@postg       | grado.uc3m.es                                                                                           |
|                                                                                                    |                                                                                  | A Imprimir G Finalizar                                                                                  |
| 4. Realizar la adm                                                                                                    | nisión al programa                                                               |                                                                                                    |
|                                                                                                    | uc3m Universidad<br>Carlos III<br>de Madrid                                      |                                                                                                    |
|                                                                                                    |                                                                                  |                                                                                                    |
|                                                                                                    | Iniciar sesión                                                                   | En la siguiente pantalla ya podra<br>realizar la admisión al programa<br>introduciendo su identificador |
| <b>&amp;</b> SR0000012                                                                                                    | 34                                                                               | de usuario y la contraseña que eligió.                                                                  |
| <b>₽</b>                                                                                                    |                                                                                  |                                                                                                    |
| : Has olvidado la cont                                                                                                    | raseña?                                                                          |                                                                                                    |